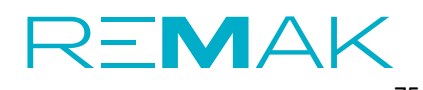

Page 1/8 of the protocol

Remak, a.s. Zuberská 2601 756 61 Rožnov pod Radhoštěm IČ: 15770397, DIČ: CZ15770397 E-mail: servis@remak.cz http://www.remak.cz

| Sales Order Number:<br>(PO / 00):<br>The serial number of the stree:<br>For example AP 06; Crrus AA<br>Designation of HVAC equipment according to<br>specifications (by the execution):<br><i>For example AP 06; Crrus AA</i><br>Designation of HVAC equipment according to<br>specifications (by the execution):<br><i>For example AP 06; Crrus AA</i><br>Designation of HVAC equipment according to<br>specifications (by the execution):<br><i>For example AP 06; Crrus AA</i><br>Designation of HVAC equipment according to<br>specifications (by the execution):<br><i>For example AP 06; Crrus AA</i><br>Designation of HVAC equipment according to<br>specifications (by the execution):<br><i>For example AP 06; Crrus AA</i><br>Designation of HVAC equipment according to<br>specifications (by the execution):<br><i>For example AP 06; Crrus AA</i><br>Designation of HVAC equipment according to<br>specifications (by the execution):<br><i>For example AP 06; Crrus AA</i><br>Designation of HVAC equipment according to<br>specifications (by the execution):<br><i>For example AP 06; Crrus AA</i><br><b>Connection of main electrical supply, phasing, control of main switch</b><br>Cable:<br><i>For example AP 06; Crrus AA</i><br>Cable:<br><i>For example AP 06; Crrus AA</i><br>Connection of main electrical supply, phasing, control of main switch<br>Cable:<br><i>For example AP 06; Crrus AA</i><br>Cable:<br><i>For example AP 06; Crrus AA</i><br><i>Connection of the HMI control module to the controller</i><br><i>Connection of the HMI control module to the controller</i><br><i>Connection of the HMI control module to the controller</i><br><i>Connection of the HMI control module to the controller</i><br><i>Connection of the HMI control module to the controller</i><br><i>Connection of the the time of execution of works:</i><br><i>Connection of the time of execution of works:</i><br><i>Connection of circulation pump in SUMX</i><br><i>Connection of circulation pump in SUMX</i><br><i>Connection of time of execution of works:</i><br><i>Connection of circulation pump in SUMX</i><br><i>Connection of time of execution of the MI for air duct connection</i><br><i>Yes / No</i><br><i>Yes / No</i><br><i>Yes / No</i><br><i>Yes / No</i><br><i>Yes / No</i><br><i>Yes / No</i><br><i>Yes / No</i><br><i>Yes / No</i><br><i>Yes / No</i><br><i>Yes / No</i><br><i>Yes / No</i> | Air handling unit "Aeromast                           | ter"                  |                |                          |                                           | _                    |          |
|----------------------------------------------------------------------------------------------------|-------------------------------------------------------|-----------------------|----------------|--------------------------|-------------------------------------------|----------------------|----------|
| The serial number of the control for constant according to specifications (by the execution):       Image: Control of the control of the control of the the control of the the control of the control of the control the control of the control the control the control the control the co                                                                                                    | Sales Order<br>Number:<br>(PO / OD):                  |                       | Type and size: |                          |                                           | Position:            |          |
| Internation number of the control of the control of HVAC equipment according to specifications (by the execution):       Image: Control of the control of the execution of the execution of the the execution of the the execution of the execution of the execution of the the execution of the the execution of the the execution of the the execution of the the execution of the execution of the the execution of the the execution of the the execution of the the execution of the the execution of the the execution of the the execution of the the execution of the the execution of the execution of the execution of th                                                                                                    | The corial                                            |                       |                | For example X            | 9 06; Cirrus 84                           |                      |          |
| If Remote outrol (VCI) is not suck, fill in "without VCS control Name of contract:   Air handling unit with fan power control for constant airflow   Commissioning Operating service   Deck the bax to indicate the type of work to be performed   1. Connection of main electrical supply, phasing, control of main switch   Cable: Fusing:   Check the power switch function   2. Checking the connection of the HMI control module to the controller   3. Checking input circuit functions, temperature measurement, Modbus communication   Temperature measurment   Without defects   Digital inputs   Without defects   Outdoor temperature at the time of execution of works:   4. Connection at SUMX   Valve actuator connection at SUMX   Valve actuator connection at SUMX   Valve actuator connection at SUMX   Valve actuator connection at SUMX   S. Inspection of flexible cuffs for air duct connection   Power:   Norking   A   Electric heater   Power:   Norking   A   Electric heater   Power:   A   Electric heater   Power:   A   Electric heater   Power:   Valve actuator of flexible cuffs for air duct connection   Done   Yes / No                                                                                                    | number of the control unit:                           |                       |                | Designation specificatio | of HVAC equipment<br>ns (by the execution | t according to<br>): |          |
| Air handling unit with fan power control for constant airflow <b>Commissioning</b> Operating service                 Check the box to indicate the type of work to be performed                 Connection of main electrical supply, phasing, control of main switch                 Cable:                                                                                                    | If Remak control (VCS) is not used, f                 | ill in "without VCS o | control"       |                          |                                           |                      |          |
| Air handling unit with fan power control for constant airflow         Commissioning       Operating service         Check the box to indicate the type of work to be performed         1. Connection of main electrical supply, phasing, control of main switch         Cable:       Fusing:         Check the power switch function         2. Checking input circuit functions, temperature measurement, Modbus communication         Temperature measurement         Without defects         3. Checking input circuit functions, temperature measurement, Modbus communication         Temperature measurement         Without defects         Digital inputs         Modbus communication         4. Connect the air handling unit heater         Outdoor temperature at the time of execution of works:         4. How water parameters: (actual when commissioning)         Yes / No         Valve actuator connection at SUMX         Bleeding the beater         Nower:         Power:         Valve actuator connection of flexible cuffs for air duct connection         Yes / No         Suitching the         Power:         Valve cuffs for air duct connection         Yes / No         Sone (connection of flexible cuffs for air duct connection         Yes / No                                                                                                    | Name of contract:                                     |                       |                |                          |                                           |                      |          |
| Air handling unit with fan power control for constant airflow         Commissioning       Operating service         Check the box to indicate the type of work to be performed       I. Connection of main electrical supply, phasing, control of main switch         Cable:       Fusing:       Connected from switchboard:         Check the power switch function       Without defects         2. Checking the connection of the HMI control module to the controller       Without defects         3. Checking input circuit functions, temperature measurement, Modbus communication       Temperature measurment         With HiMI-SG press the button  for scroll through "+" "-" buttons, press to end for       Digital inputs         Modbus communication       Without defects         A. Connect the air handling unit heater       Outdoor temperature at the time of execution of works:       "C         A. Hot water heater       Yes / No       Yes / No         Valve actuator connection at SUMX       Bleeding the heater       Done         Valve actuator connection of circulation pump in SUMX       Bleeding the heater       Done         Power:       kW       Fusing:       A       Electric heater control mode:         Yee / No       No / OFF                                                                                                    |                                                       |                       |                |                          |                                           |                      |          |
| Commissioning       Operating service         Check the box to indicate the type of work to be performed       I. Connection of main electrical supply, phasing, control of main switch         Cable:       Fusing:       Connected from writchboard:         Check the power switch function       Without defects         2. Checking the connection of the HMI control module to the controller       Without defects         3. Checking input circuit functions, temperature measurement, Modbus communication       Temperature measurement         Temperature measurement       Without defects         With the HMI-SG press the button  for scroll through "+" "-" buttons, press to end for the time of execution of works:       Without defects         Digital inputs       Without defects       Without defects         Modbus communication       Without defects       Without defects         4. Connect the air handling unit heater       Without defects       ******         Outdoor temperature at the time of execution of works:       ******       ******         Valve actuator connection at SUMX       Bleeding the heater       Done         Valve actuator connection of circulation pump in SUMX       Bleeding the heater       Done         Power:       kW       Fusing:       A       Electric heater control mode:         Working       A       Electric heater control mode:       S                                                                                                    | Air handling unit w                                   | vith fan po           | wer con        | trol for o               | onstant airflo                            | w                    |          |
| Check the bax to indicate the type of work to be performed   1. Connection of main electrical supply, phasing, control of main switch   Cable: Fusing:   Check the power switch function   2. Checking the connection of the HMI control module to the controller   3. Checking input circuit functions, temperature measurement, Modbus communication   Temperature measurment   Without defects   Digital inputs   Modbus communication   4. Connect the air handling unit heater   Outdoor temperature at the time of execution of works:   4. Hot water parameters:   (actual to connection at SUMX   Valve actuator connection at SUMX   Valve actuator connection pup in SUMX   Valve actuator connection at SUMX   Varing   A   Electric heater   Power:   Now   Fusing:   A   Electric heater   Power:   Norking   Connection of flexible cuffs for air duct connection   Yes / No   S. Inspection of flexible cuffs for air duct connection   Yes / No   Done   Yes / No                                                                                                    | Commissioning                                         |                       |                | Ор                       | erating service                           | 9                    |          |
| 1. Connection of main electrical supply, phasing, control of main switch       Connected from switchboard:         Cable:       Fusing:       Connected from switchboard:         Yes / No       Without defects         2. Checking the connection of the HMI control module to the controller       Without defects         3. Checking input circuit functions, temperature measurement, Modbus communication       Temperature measurment         Without defects       Without defects         Digital inputs       Without defects         Modbus communication       Without defects         4. Connect the air handling unit heater       Vithout defects         Outdoor temperature at the time of execution of works:       °C         4. Hot water parameters: (actual when connection at SUMX       Bleeding the heater         Power:                                                                                                    | Check the box to indicate the                         | type of work to b     | be performed   | 1                        |                                           |                      |          |
| Cable: Fusing:   Substrain State   Check the power switch function   2. Checking the connection of the HMI control module to the controller   3. Checking input circuit functions, temperature measurement, Modbus communication   Temperature measurment   Without defects   Without defects   Digital inputs   Modbus communication   4. Connect the air handling unit heater   Outdoor temperature at the time of execution of works:   4.1. Hot water heater   Heating water parameters: (actual when commissioning)   Yes / No   Valve actuator connection at SUMX   Bleeding the heater   Power:   Power:   KW   Fusing:   A   Electric heater control model:   Power:   Valve function pump in SUMX   Sufficient the atter   Power:   KW   Fusing:   A   Electric heater control model:   Yes / No   Solution of dirculation pump in SUMX   Bleeding the   Done   Sufficient the atter   Power:   KW   Fusing:   A   Electric heater control model:   Yes / No   Solution of flexible cuffs for air duct connection   Connection of flexible cuffs for air duct connection   Connection of the service panels and doors of the unit chambers                                                                                                    | 1. Connection of main electric                        | al supply, phas       | sing, contro   | ol of main sw            | itch                                      | Connected from       |          |
| Check the power switch function Without defects   Check the power switch function Without defects   2. Checking the connection of the HMI control module to the controller Without defects   3. Checking input circuit functions, temperature measurement, Modbus communication Temperature measurement   Temperature measurement Without defects   With the HMI-SG press the button \$\scill\$, scroll through "+" "-" buttons, press to end \$\mathbf{T}\$   Digital inputs Without defects   Modbus communication Without defects   4. Connect the air handling unit heater Without defects   Outdoor temperature at the time of execution of works: *C   4.1. Hot water heater *C   Heating water parameters: (actual when commissioning) *C   Yes / No Yes / No   Valve actuator connection at SUMX Bleeding the heater   Power: KW   Power: KW   Fusing: A   Electric heater control mode:   Working A   Current: ON / OFF   Switching the PWM   You / No / OFF   5. Inspection of flexible cuffs for air duct connection   6. Check the seal of the service panels and doors of the unit chambers                                                                                                    | Cable:                                                |                       |                | Fusing:                  |                                           | switchboard:         |          |
| Check the power switch function Without defects   2. Checking the connection of the HMI control module to the controller Without defects   3. Checking input circuit functions, temperature measurement, Modbus communication Without defects   Temperature measurement Without defects   With the HMI-SG press the button ✓, scroll through *** *** buttons, press to end ✓ Without defects   Digital inputs Without defects   Modbus communication Without defects   A. Connect the air handling unit heater Without defects   Outdoor temperature at the time of execution of works: *C   4.1. Hot water heater Yes / No   Pleating water parameters: (actual when commissioning) *C   Yes / No Yes / No   Valve actuator connection at SUMX Bleeding the heater   Power: kW   Power: kW   Fusing: A   Electric heater   Power: kW   Fusing: A   Electric heater control mode:   Yorking A   Suitching the PWM   ON / OFF   Stingection of flexible cuffs for air duct connection   Yes / No   Done   Yes / No   Done   Stingection of flexible service panels and doors of the unit chambers                                                                                                    |                                                       |                       |                |                          |                                           |                      | Yes / No |
| 2. Checking the connection of the HMI control module to the controller Without defects  3. Checking input circuit functions, temperature measurement, Modbus communication  Temperature measurement  Without defects  Digital inputs  Without defects  Digital inputs  Without defects  Modbus communication  KPa  Connect the air handling unit heater  Outdoor temperature at the time of execution of works:  Connection at SUMX  Ves / No  Yes / No  Valve actuator connection at SUMX  Letertic heater  Power:  New Fusing:  A  Electric heater  Power:  Working  Connection of flexible cuffs for air duct connection  KW  Fusing:  A  Electric heater  Ves / No  Done  Yes / No  Done  Yes / No  Done  Yes / No  Done  Yes / No  Done  Yes / No  Done  Yes / No  Done  Yes / No  Done  Yes / No  Yes / No  Yes / No  Done  Yes / No  Yes / No  Yes / No  Yes / No  Done  Yes / No  Yes / No  Yes / No  Yes / No  Yes / No  Yes / No  Yes / No  Yes / No  Yes / No  Yes / No  Done  Yes / No  Yes / No  Yes / No  Yes / No  Yes / No  Yes / No  Yes / No  Yes / No  Done  Yes / No  Yes / No  Yes /                                                                                                    | Check the power switch fund                           | ction                 |                |                          |                                           | Without defects      |          |
| 3. Checking input circuit functions, temperature measurement, Modbus communication       Without defects         Temperature measurment       Without defects         With the HMI-SG press the button ✓, scroll through "*" "" buttons, press to end ①       Without defects         Digital inputs       Without defects         Modbus communication       Without defects         4. Connect the air handling unit heater       Without defects         Outdoor temperature at the time of execution of works:       °C         4.1. Hot water heater       °C         Heating water parameters: (actual *C Operating pressure of heating system:       KPa         Valve actuator connection at SUMX       Bleeding the heater Done         Connection of circulation pump in SUMX       Bleeding the heater                                                                                                    | 2. Checking the connection of                         | the HMI contr         | ol module      | to the contro            | oller                                     | Without defects      |          |
| Temperature measurment Without defects   With the HMI-SG press the button ✓, scroll through "+" "-" buttons, press to end ✓   Digital inputs Without defects   Modbus communication Without defects   A. Connect the air handling unit heater Without defects   Outdoor temperature at the time of execution of works: °C   4. Hot water heater °C   Heating water parameters: (actual *C _ Operating pressure of wheating system: kPa   Valve actuator connection at SUMX Bleeding the heater _ Done   Connection of circulation pump in SUMX Bleeding the heater _ Done   Yes / No Yes / No   Valve actuator connection at SUMX Bleeding the heater _ Done   Connection of circulation pump in SUMX Bleeding the heater _ Done   Working current: A   St. Inspection of flexible cuffs for air duct connection Yes / No   St. Check the seal of the service panels and doors of the unit chambers Done                                                                                                    | 3. Checking input circuit funct                       | ions, temperat        | ture measu     | rement, Mo               | dbus communicatio                         | n                    |          |
| With the HMI-SG press the button ✓, scroll through "+" "." buttons, press to end ▲   Digital inputs Without defects   Modbus communication Without defects   4. Connect the air handling unit heater °C   Outdoor temperature at the time of execution of works: °C   4.1. Hot water heater °C   Heating water parameters: (actual when commissioning) °C   Yes / No Yes / No   Valve actuator connection at SUMX Bleeding the heater   Done Connection of circulation pump in SUMX   Valve actuator connection at SUMX Bleeding the heater   Power: kW   Power: kW   Fusing: A   Electric heater control mode:   Working QN / OFF   current: Yes / No   5. Inspection of flexible cuffs for air duct connection   6. Check the seal of the service panels and doors of the unit chambers                                                                                                    | Temperature measurment                                |                       |                |                          |                                           | Without defects      |          |
| Digital inputs Without defects   Modbus communication Without defects   A. Connect the air handling unit heater °C   Outdoor temperature at the time of execution of works: °C   4.1. Hot water heater °C   Heating water parameters: (actual when commissioning) °C   Yes / No Yes / No   Valve actuator connection at SUMX Bleeding the heater   Connection of circulation pump in SUMX Bleeding the heater   Power: kW   kW Fusing:   Working<br>current: A   Switching the<br>section PWM   ON / OFF   Yes / No   5. Inspection of flexible cuffs for air duct connection   6. Check the seal of the service panels and doors of the unit chambers                                                                                                    | With the HMI-SG press the butto                       | n 🗸 , scroll thi      | rough "+" "-"  | buttons, press           | to end 🏠                                  |                      |          |
| Modbus communication Without defects   4. Connect the air handling unit heater °C   Outdoor temperature at the time of execution of works: °C   4.1. Hot water heater °C   Heating water parameters: (actual when commissioning) °C   Yes / No Yes / No   Valve actuator connection at SUMX Bleeding the heater   Connection of circulation pump in SUMX Bleeding the heater   Power: kW   Fusing: A   Electric heater PWM   Vorking A   current: Switching the   A Electric heater   Yes / No Yes / No   5. Inspection of flexible cuffs for air duct connection Done   6. Check the seal of the service panels and doors of the unit chambers Done                                                                                                    | Digital inputs                                        |                       |                |                          |                                           | Without defects      |          |
| A Connect the air handling unit heater Outdoor temperature at the time of execution of works:  A1. Hot water heater Heating water parameters: (actual when commissioning)  Yes / No Yes / No Yes / No Yes / No Yes / No Valve actuator connection at SUMX Selecting the heater Power: No KW Fusing: A Electric heater Power: KW Fusing: A Electric heater control mode: Yes / No S. Inspection of flexible cuffs for air duct connection C. Check the seal of the service panels and doors of the unit chambers                                                                                                    | Modbus communication                                  |                       |                |                          |                                           | Without defects      |          |
| Outdoor temperature at the time of execution of works:   4.1. Hot water heater   Heating water parameters: (actual when commissioning)   Yes / No   Yes / No   Valve actuator connection at SUMX   Connection of circulation pump in SUMX   Bleeding the heater   Power:   kW   Fusing:   A   Electric heater   Working   current:   A   Electric heater   Yes / No   Switching the   PWM   ON / OFF   Yes / No   Solution of flexible cuffs for air duct connection   6. Check the seal of the service panels and doors of the unit chambers                                                                                                    | 4. Connect the air handling ur                        | nit heater            |                |                          |                                           |                      |          |
| 4.1. Hot water heater   Heating water parameters: (actual when commissioning)   Yes / No   Yes / No   Yes / No   Valve actuator connection at SUMX   Connection of circulation pump in SUMX   Bleeding the heater   Done   Bleeding the heater   Bleeding the heater   Bleeding the heater   Done   Connection of circulation pump in SUMX   Bleeding the heater   Power:   kW   Fusing:   A   Electric heater control mode:   Working   current:   A   Switching the   PWM   ON / OFF   Yes / No   Solution of flexible cuffs for air duct connection   G. Check the seal of the service panels and doors of the unit chambers                                                                                                    | Outdoor temperature at the                            | time of execut        | ion of work    | s:                       |                                           | °C                   |          |
| Heating water parameters: (actual when commissioning) °C Operating pressure of heating system: kPa   Yes / No Yes / No Yes / No   Valve actuator connection at SUMX Bleeding the heater Done   Connection of circulation pump in SUMX Bleeding the heater Done   4.2. Electric heater Power: KW Fusing: A   Power: KW Fusing: A Electric heater control mode:   Working current: A Switching the pWM ON / OFF   5. Inspection of flexible cuffs for air duct connection Yes / No   6. Check the seal of the service panels and doors of the unit chambers Done                                                                                                    | 4.1. Hot water heater                                 |                       |                |                          |                                           | J                    |          |
| Yes / No Yes / No   Valve actuator connection at SUMX Bleeding the heater   Connection of circulation pump in SUMX Bleeding the heater   A2. Electric heater Done   Power: KW   Power: KW   Vorking A   current: PWM   ON / OFF   Switching the PWM   Switching the PWM   ON / OFF   Section   State   Yes / No                                                                                                    | Heating water parameters: (act<br>when commissioning) | ual                   |                | °C Oper<br>heati         | ating pressure of ng system:              |                      | kPa      |
| Valve actuator connection at SUMX Bleeding the heater Done   Connection of circulation pump in SUMX Bleeding the heater Done   4.2. Electric heater   Power: kW Fusing: A   Vorking current: A Electric heater control mode:   Switching the service panels and doors of the unit chambers Done                                                                                                    |                                                       |                       | Yes / No       | -                        |                                           |                      | Yes / No |
| Connection of circulation pump in SUMX     A.2. Electric heater   Power:   Working   current:     A     Electric heater control mode:     Switching the   section     PWM   ON / OFF     Yes / No     6. Check the seal of the service panels and doors of the unit chambers                                                                                                    | Valve actuator connection at SL                       | JMX                   |                |                          | Bleeding the heater                       | Done                 |          |
| 4.2. Electric heater         Power:       kW Fusing:         Working current:       A         Electric heater control mode:         Switching the section       PWM         ON / OFF         Section       PWM         ON / OFF         Section       PWM         ON / OFF         Yes / No         Check the seal of the service panels and doors of the unit chambers                                                                                                    | Connection of circulation pump                        | in SUMX               |                |                          | Bleeding the<br>circulating pump          | Done                 |          |
| Power: kW Fusing: A   Working current: A Switching the section PWM   A A Switching the section PWM   S. Inspection of flexible cuffs for air duct connection Done Yes / No   6. Check the seal of the service panels and doors of the unit chambers Done                                                                                                    | 4.2. Electric heater                                  |                       |                |                          |                                           |                      |          |
| Working current: A   Switching the section PWM   ON / OFF   Section   Yes / No   Done   Yes / No   Check the seal of the service panels and doors of the unit chambers                                                                                                    | Power:                                                | kW F                  | using:         |                          | Electric heater                           | control mode:        |          |
| 5. Inspection of flexible cuffs for air duct connection 6. Check the seal of the service panels and doors of the unit chambers                                                                                                    | Working current:                                      | A                     |                |                          | Switching the section                     | PWM                  | ON / OFF |
| 5. Inspection of flexible cuffs for air duct connection 6. Check the seal of the service panels and doors of the unit chambers Done Done                                                                                                    |                                                       |                       |                |                          |                                           |                      | Yes / No |
| 6. Check the seal of the service panels and doors of the unit chambers Done                                                                                                    | 5. Inspection of flexible cuffs                       | for air duct con      | nection        |                          |                                           | Done                 |          |
| 6. Check the seal of the service panels and doors of the unit chambers Done                                                                                                    |                                                       |                       |                |                          |                                           |                      | Yes / No |
|                                                                                                    | 6. Check the seal of the servic                       | e panels and d        | oors of the    | unit chamb               | ers                                       | Done                 |          |

Protocol number:

Control for constant air flow

| Checking the fan chambers    |                     |                                      |                                            |                           |          |
|------------------------------|---------------------|--------------------------------------|--------------------------------------------|---------------------------|----------|
| Frekquency inverters         | EC m                | otors                                |                                            |                           | Yes / No |
| Check mechanical asseml      | bly of the fan supp | ly air, silentbloc                   | ks check                                   | Without defects           |          |
| Check mechanical asseml      | oly of the fan exha | ust air, silentblo                   | ocks check                                 | Without defects           |          |
| Air supply fan               | Powe                | erW, 50Hz,                           | VoltageV, Speed                            | /min, Curr                | entA     |
|                              | Fill in t           | he data read from t                  | he motor nameplate                         | · ·                       |          |
|                              | Impe<br>Fill in t   | ller diameter<br>he data read from t | mm; "K" factor<br>he fan nameplate         | ; Measuring range         | Ра       |
| Fill in the following data o | only when controll  | ing the fans wit                     | h frequency inverters:                     |                           | Yes / No |
| Check the Modbus signal      | control settings    |                                      | Parameter 8-01=2                           | Set                       |          |
|                              |                     |                                      | Parameter 8-02=1                           | Set                       |          |
|                              |                     |                                      | Parameter 8-30=2                           | Set                       |          |
| Working Frequency:           |                     | Hz                                   | Communication<br>address:                  |                           | Yes / No |
|                              |                     |                                      | Parameter 8-31=1                           | Set                       |          |
|                              |                     |                                      | Communication add second fan (for Cirru    | ress of the<br>ss units): | Yes / No |
|                              |                     |                                      | Parameter 8-31=2                           | Set                       |          |
| Minimum Frequency:           |                     | 20 Hz                                | Ramp run up<br>time                        | Parameter 3-41: .         | sec      |
| Maximum Frequency:           |                     | Hz                                   | Ramp run<br>down time:                     | Parameter 3-42: .         | sec      |
| <u>Air exhaust fan</u>       | Powe                | erW, 50Hz,                           | VoltageV, Speed                            | /min, Curr                | entA     |
|                              | Fill in t           | he data read from t                  | he motor nameplate                         |                           |          |
|                              | Timpe<br>Fill in t  | he data read from t                  | mm; "K" factor<br>he fan nameplate         | ; Measuring range         | Ра       |
| Fill in the following data o | only when controll  | ing the fans wit                     | h frequency inverters:                     |                           | Yes / No |
| Check the Modbus signal      | control settings    |                                      | Parameter 8-01=2                           | Set                       |          |
|                              |                     |                                      | Parameter 8-02=1                           | Set                       |          |
|                              |                     |                                      | Parameter 8-30=2                           | Set                       |          |
| Working Frequency:           |                     | Hz                                   | Communication address:                     |                           | Yes / No |
|                              |                     |                                      | Parameter 8-31=5                           | Set                       |          |
|                              |                     |                                      | Communication add<br>second fan (for Cirru | ress of the<br>ss units): | Yes / No |
|                              |                     |                                      | Parameter 8-31=6                           | Set                       |          |
| Minimum Frequency:           |                     | 20 Hz                                | Ramp run up<br>time                        | Parameter 3-41: .         | sec      |
| Maximum Frequency            |                     | H7                                   | Ramp run<br>down time:                     | Parameter 3-42            | Sec      |
| Maximum Frequency.           |                     | nz                                   | down time.                                 | Parameter 5-42            | sec      |

|   | Page 2/8 of the protocol | Protocol number: | Control for constant air flow |
|---|--------------------------|------------------|-------------------------------|
| - |                          |                  |                               |

### 8. Setting parameters for constant air flow control

#### 8.1. Unicon flow controllers

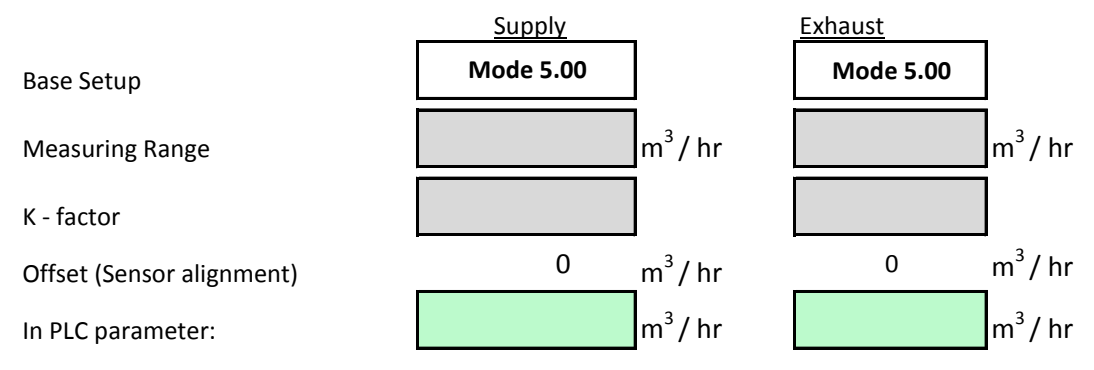

After entering the mode, measuring range and "K" factor, the flow controller calculates the air flow parameter.

#### 8.2. Setting the air flow control parameters in the controller

8.2.1. Setting parrametres using HMI-TM, DM module:

After logging in "MENU": Settings / Fans / Flow Control (Pressure) to set the desired value.

| RegulFans-Flow(Press) | 2/5 |                          |    | Supply Air Flow Sensor Range:      |
|-----------------------|-----|--------------------------|----|------------------------------------|
| SypplyFlowRangeSnsr   |     | 8810 m <sup>3</sup> / hr |    | Set the Unicon sensor value        |
| ReturnFlowRangeSnsr   |     | 8810 m <sup>3</sup> / hr |    |                                    |
| NmbrOfSplyFans        |     | 1 1                      |    | Exhaust Air Flow Sensor Range: Set |
| NmbrOfRtrnFans        |     | 1 1                      |    |                                    |
| Enable - k Factor     |     | No N                     | lo |                                    |

# 8.2.2. Setting parrametres using HMI-SG module:

The following data points apply to the HMI-SG settings:

| Control - Air Flow                      |  |       |     |  |
|-----------------------------------------|--|-------|-----|--|
| Setting the flow sensor range - supply  |  | m³/Hr | 222 |  |
| Setting the flow sensor range - exhaust |  | m³/Hr | 224 |  |
| "K" factor supply                       |  |       | 232 |  |
| "K" factor exhaust                      |  |       | 234 |  |
| Number of supply fans                   |  |       | 236 |  |
| Number of exhaust fans                  |  |       | 238 |  |
| Enable"k" factor (0=No; 1=Yes)          |  |       | 240 |  |

### 8.3. Setting the power stages of the fans

The 70% / 85% / 100% of the unit's rated airflow rate is usually suitable for setting the individual power stages. The "Supply / Exhaust" setting ratio must be adjusted according to the air conditioning so that a slight vacuum is provided in the ventilated space. The "Inlet / Draw" setting ratio must be adjusted according to the air conditioning so that a slight vacuum is provided in the ventilated space.

We set the adjustment from level 5 to grade 1.

8.3.1. Setting parrametres using HMI-TM, DM module:

In the "MENU": Settings / fan / supply-exhaust fan, we configure the desired values.

| Fans                  |       |
|-----------------------|-------|
| RegulFans-Flow(Press) |       |
| Fan supply output     |       |
| Fan exhaust output    |       |
| BlckHighSpeedFan      | -60°C |
| DelayStartFan         | 45s   |
| FlowActDelayStrtErr   | 5s    |
| TherContActDelayErr   | 2s    |
| DelayInverterErr      | 2s    |
|                       |       |

| Power Supply Fan |      |                     |
|------------------|------|---------------------|
| 1. Stage         | 2720 | m <sup>3</sup> / Hr |
| 2. Stage         | 3740 | m <sup>3</sup> / Hr |
| 3. Stage         | 4760 | m <sup>3</sup> / Hr |
| 4. Stage         | 5780 | m <sup>3</sup> / Hr |
| 5. Stage         | 6800 | m <sup>3</sup> / Hr |

| Power Exhaust Fan |                           |
|-------------------|---------------------------|
| 1. Stage          | 2 584 m <sup>3</sup> / Hr |
| 2. Stage          | 3 230 m <sup>3</sup> / Hr |
| 3. Stage          | 4 522 m <sup>3</sup> / Hr |
| 4. Stage          | 5 491 m <sup>3</sup> / Hr |
| 5. Stage          | 6 460 m <sup>3</sup> / Hr |

Set

8.2.2. Setting parrametres using HMI-SG module:

The following data points apply to the HMI-SG settings:

| Power supply fan |  | Data point Power exhaust fan |     | fan | Data point |     |
|------------------|--|------------------------------|-----|-----|------------|-----|
| 1st stage        |  | m³/hr                        | 141 |     | m³/hr      | 151 |
| 2nd stage        |  | m³/hr                        | 143 |     | m³/hr      | 153 |
| 3rd stage        |  | m³/hr                        | 145 |     | m³/hr      | 155 |
| 4th stage        |  | m³/hr                        | 147 |     | m³/hr      | 157 |
| 5th stage        |  | m³/hr                        | 149 |     | m³/hr      | 159 |

#### 9. The Direction of Rotation of Fans

Should be taken of the increase of caution.

# Attention to the open fan of the chamber!!! Fan leave only divaricate, not get off the ground at full power!!!

Use the local HMI to perform a short start of the unit:

## HMI-TM,DM: Main Menu / Settings / Manual Mode / Comfort St.1.; HMI-SG: Briefly press button T1

Yes / No

| Supply fan |  | Exhaust fan |  |  |  |  |  |
|------------|--|-------------|--|--|--|--|--|

Check the correct direction of rotation of the impeller by confirming "Correct" in the appropriate box

After the check, switch off the unit:

HMI-TM, DM: Main menu / settings / manual mode / STOP; HMI-SG: Briefly press button T1 🔱

# 10. Checking the rotary heat exchanger, setting the parameters for controlling the heat exchanger motor.

This check is performed when the rotary heat exchanger is integrated into the air handling unit assembly.

|                                                                              |                 | Yes / No |
|------------------------------------------------------------------------------|-----------------|----------|
| Checking the mechanical assembly and connection to the relevant chambers     | Without defects |          |
| Checking the tilt indicator                                                  | Without defects |          |
| Checking the mechanical bearing and rotation of the heat exchanger exchanger | Without defects |          |
| Checking the heat exchanger drive belt                                       | Without defects |          |

Check the setting frequency inverter and the drive function of the heat exchanger

| Transmission drive                          | PowerW, 50Hz               | z, VoltageV, Speed            | /min, Curr | entA                    |
|---------------------------------------------|----------------------------|-------------------------------|------------|-------------------------|
|                                             | Fill in the data read from | the motor nameplate           |            |                         |
|                                             |                            |                               |            | Yes / No                |
| Check the Modbus signal control set         | tings                      | Parameter 8-01=2              | Set        |                         |
|                                             |                            | Parameter 8-02=1              | Set        |                         |
|                                             |                            | Parameter 8-30=2              | Set        |                         |
| Working Frequency:                          | Hz                         | Communication                 | Set        |                         |
| Depending on the gearbox used, 50Hz or 85Hz | Z                          | address:<br>Parameter 8-31=11 |            |                         |
| Page 4/8 of the protocol                    | Protocol number:           |                               | Contro     | l for constant air flow |

|                                            |       |             |                  | Yes / No |
|--------------------------------------------|-------|-------------|------------------|----------|
|                                            |       |             | Set              |          |
|                                            |       | Ramp run up |                  |          |
| Minimum Frequency:                         | 18 Hz | time        | Parameter 3-41:  | 30 sec   |
|                                            |       |             |                  | Yes / No |
|                                            |       |             | Set              |          |
|                                            |       | Ramp run up |                  |          |
| Maximum Frequency:                         | Hz    | time        | Parameter 3-42:  | 30 sec   |
| Depending on the gearbox used, 50Hz or 851 | Hz    |             |                  |          |
| 11. Checking and adjusting the unit:       |       |             |                  |          |
| <b>11.1- Off</b> Unit turn Off from HMI:   |       |             | Data point HMI-S | G: 125=1 |

|          |                                          |                |          | 120 1 |
|----------|------------------------------------------|----------------|----------|-------|
| Achieved | statues                                  |                | Unit Off | Check |
| 0        | Air supply damper                        | Closed         | 0%       |       |
| 0        | Air exhaust damper                       | Closed         | 0%       |       |
| 0        | Air mixing damper                        | Open           | 100%     |       |
| 0        | The damper of By-Passing the recuperator | Open           | 100%     |       |
|          | common shaft (the opposite direction)    | Closed         | 0%       |       |
| 0        | Heater circulation pump                  | Current state: | * 1)     |       |
| 0        | Electric heater                          | Off            | 0%       |       |
| 0        | Control valve heating                    | Current state: | * 1)     |       |
| 0        | Integrated cooling                       | Off            | 0%       |       |
|          | Heat pump                                |                |          |       |
| 0        | Fans                                     | Off            | 0%       |       |

\* 1) Circulation heater pump and SUMX control valve position automatically controlled by active frost protection

#### **11.2** The direction of rotation of compressors

ation of compressors

Set value:

Yes / No

In the control unit, activate the cooling circuit / heat pump.

| Compressor 1                                                                                   |  | Compressor 2 |  |  |
|------------------------------------------------------------------------------------------------|--|--------------|--|--|
| Check the correct energies of the compressor confirm record "correctly" in the appropriate her |  |              |  |  |

Check the correct operation of the compressor confirm record "correctly" in the appropriate box

# 12. PLC Parameterization for a given application.

## 12.1. Damper adjustment with activated air mixing function

Main menu/Settings/Control Parameters/Sequence/Mixing

| Mixing            | 1/8    |
|-------------------|--------|
| MinFreshAir       | 55%    |
| MixDampTempFullOp | 15,0°C |
| MixDampTmFullOp   | 60s    |
| ValueOfMixing     | 60%    |

Minimum fresh air: Opening temperature setting: The activation time opening:

|     | Yes / No   |
|-----|------------|
| Set |            |
|     | Data point |
| %   | 484        |
| °C  | 486        |
| sec | 488        |

Done

| ValueOfMixing                      | 60%                           |        | Yes / No                 |
|------------------------------------|-------------------------------|--------|--------------------------|
| 12.2. Setting limit for supply air | temperature:                  | Set    |                          |
|                                    |                               |        | Data point               |
| Minimum supply air temperatu       | re                            | °C     | 194                      |
| Maximum exhaust air tempera        | ture                          | °C     | 195                      |
| Maximum deviation between n        | oom and inlet air temperature | °C     | 121                      |
| Minimum deviation between ro       | oom and inlet air temperature | °C     | 123                      |
| Page 5/8 of the protocol           | Protocol number:              | Contro | ol for constant air flow |

12.3. Enable air cooling circuit, heat pump operation Blocking from the outside temperature:

Temperature for heating mode:

Temperature for cooling mode:

#### 12.4 Set the time schedules

Set the schedules according to user requirements

#### 12.5 Set the requi

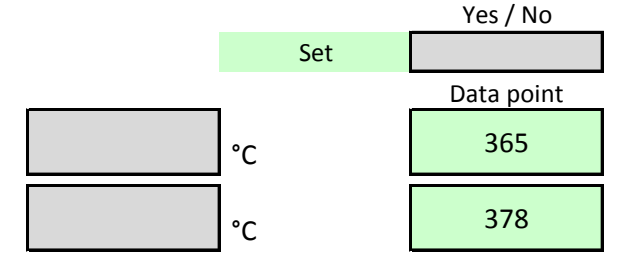

Set

Yes / No

Ра

| r | ed temperature:                |         |             |                      | Yes / No |
|---|--------------------------------|---------|-------------|----------------------|----------|
|   |                                |         |             | Set                  |          |
|   | Operation mode                 |         | Temperature | HMI-SG data<br>point |          |
|   | Full operatin<br>"Comfort"     | Heating | °C          | 103                  |          |
|   | Full operation "Comfort"       | Cooling | °C          | 101                  |          |
|   | Mufled operation<br>"Economic" | Heating | °C          | 107                  |          |
|   | Mufled operation<br>"Economic" | Cooling | °C          | 105                  |          |

#### **12.6** Set the required humidity:

| ed humidity:                   |          |   |                      | Yes / No |
|--------------------------------|----------|---|----------------------|----------|
|                                |          |   | Set                  |          |
| Operation mode                 | Humidity |   | HMI-SG data<br>point |          |
| Full operatin<br>"Comfort"     |          | % | 531                  |          |
| Mufled operation<br>"Economic" |          | % | 535                  |          |
|                                |          |   |                      | Yes / No |
|                                |          |   | Set                  |          |

#### 13. Set the filter clogging sensors:

Air supply (1st stage of

Ра

Air supply (2nd stage of filtration)

Ра Exhaust air

#### 14. Other settings made:

| 15. Checking the protection circu                           | uits of the unit                  |                 |                 | Yes / No                 |
|-------------------------------------------------------------|-----------------------------------|-----------------|-----------------|--------------------------|
| Frost protection of the water h                             | eater / protection of the electri | ic heater       | Without defects |                          |
| Low pressure circuit protection                             | of the heat pump / cooling        |                 | Without defects |                          |
| High pressure circuit protection of the heat pump / cooling |                                   |                 | Without defects |                          |
| Circuit protection winding motor supply fan                 |                                   | Without defects |                 |                          |
| Circuit protection winding motor exhaust fan                |                                   |                 | Without defects |                          |
| Page 6/8 of the protocol                                    | Protocol number:                  |                 | Contro          | ol for constant air flow |

|                                              |                                                            |                             | Yes / No                      |
|----------------------------------------------|------------------------------------------------------------|-----------------------------|-------------------------------|
| 16. Test operation                           | of the unit in "Comfort" and "Economy" modes               | Done                        |                               |
| Prior to the star                            | t of these work, it is necessary to check clearing the cha | mbers, to close all the se  | vice panels!                  |
| To check the ope                             | eration of the unit, switch the "Comfort" / "Economy" mc   | ode and set the fan power   |                               |
| in stages 1, 2, 3,                           | 4, 5.                                                      |                             | Yes / No                      |
| 17. Testing the op                           | eration of the unit in the "Auto" mode                     | Done                        |                               |
| Air supply fan                               |                                                            |                             |                               |
|                                              | Parameters read in the control unit                        | low m³/hod                  | % of power signal in VCS      |
|                                              | Stage:                                                     |                             |                               |
|                                              | Parameters read in the frequency inverter                  |                             |                               |
|                                              | Frequency / Hz Power / W Curr                              | rent / A                    |                               |
|                                              |                                                            |                             |                               |
| <u>Air exhaust fan</u>                       |                                                            |                             |                               |
|                                              | Fan speed Air f                                            | low m³/hod                  | % of power signal in VCS      |
|                                              | Stage:                                                     |                             |                               |
|                                              | Parameters read in the frequency inverter                  | cont / A                    |                               |
|                                              |                                                            |                             |                               |
|                                              |                                                            |                             |                               |
| Achieved parame                              | in the room (in the exhaust duct) Air humidit              | ty in the room (in the exha | ust duct)                     |
|                                              |                                                            | %                           |                               |
|                                              |                                                            |                             | Yes / No                      |
| Check of the sv                              | witching unit operation according to schedule              | Without de                  | fects                         |
|                                              |                                                            | Without de                  | fects                         |
| Compliance wi                                | th the limit set air temperature                           | Without de                  |                               |
| Verify the corre                             | ect function of the additional function for VCS            | Without de                  | fects                         |
| Switch off the                               | unit by "Fire" signal                                      | Without de                  | fects                         |
| Switch off the                               | unit by remote control                                     | Without de                  | fects                         |
|                                              |                                                            |                             |                               |
|                                              |                                                            | Without de                  | fects                         |
| 18. Check the in                             | tegrated cooling circuit, the heat pump circuit            | Without de                  |                               |
| Aggregat:                                    | Type of complet                                            | te aggregate:               |                               |
| Serial number:                               |                                                            |                             |                               |
| Heat pump / coo                              | oling circuit operation                                    |                             |                               |
| I                                            | Low refrigerant pressure Bar                               | High refrigerant pre        | ssure Bar                     |
| _                                            |                                                            |                             |                               |
| Compressor 1                                 |                                                            |                             |                               |
| indicate the type of<br>compressor installed | Working current compressor                                 | A                           |                               |
| Compressor 2                                 |                                                            |                             |                               |
| Indicate the type of                         | Working current compressor                                 | A                           |                               |
|                                              |                                                            | d rofrigorent               |                               |
| ine amount of r                              | errigeration kg Used                                       |                             |                               |
| Page 7/8 of the pr                           | otocol Protocol number:                                    |                             | Control for constant air flow |

Functional

Checking functions injection valve Refrigerants:

Additional information on cooling circuits, condensing units, etc.:

## 19. Check the condensate drain function from the unit

|                                  |          | Yes / No | Note / Comment:                    |
|----------------------------------|----------|----------|------------------------------------|
|                                  | Without  |          |                                    |
| Installation of siphons          | deffects |          |                                    |
|                                  | Without  |          |                                    |
| Filling siphons with water       | deffects |          |                                    |
|                                  | Without  |          |                                    |
| Proper function of siphons       | deffects |          |                                    |
| 0. Notes technician              |          |          |                                    |
|                                  |          |          |                                    |
|                                  |          |          |                                    |
|                                  |          |          |                                    |
|                                  |          |          |                                    |
|                                  |          |          |                                    |
|                                  |          |          |                                    |
|                                  |          |          |                                    |
|                                  |          |          |                                    |
| 1. Next steps / planned repairs  |          |          |                                    |
|                                  |          |          |                                    |
|                                  |          |          |                                    |
|                                  |          |          |                                    |
|                                  |          |          |                                    |
|                                  |          |          |                                    |
|                                  |          |          |                                    |
|                                  |          |          |                                    |
|                                  |          |          |                                    |
| 2 Client's statement / somments  |          |          |                                    |
| 2. Client's statement / comments |          |          |                                    |
|                                  |          |          |                                    |
|                                  |          |          |                                    |
|                                  |          |          |                                    |
|                                  |          |          |                                    |
|                                  |          |          |                                    |
|                                  |          |          |                                    |
|                                  |          |          |                                    |
| Work performed                   | Date     |          | The deliveries and work took over: |
|                                  |          |          |                                    |

| Page 8/8 of the protocol Protocol number: |  | Control for constant air flow |
|-------------------------------------------|--|-------------------------------|
|-------------------------------------------|--|-------------------------------|

.....

.....

.....

.....